# Shintau Demonstration User Guide

#### Background

The Shibboleth software implements federated authentication, which means that a user's credentials at their local institution may be trusted as a source of authentication for external, non-local services. This allows a user to only need one credential to access a variety of services, plus movement between these services will not require any further logins (single sign-on). Shibboleth defines a group of trusting services as a *federation*, and defines various entities within this grouping, the most important of which here is the Identity Provider (IdP), which is a source of user information within a federation. The other entities are the Where-Are-You-From (WAYF) service, which allows a user to select their home institution in the federation, and the Service Provider (SP) which protects the web resource (web page/portal). The flow of user interaction is shown below.

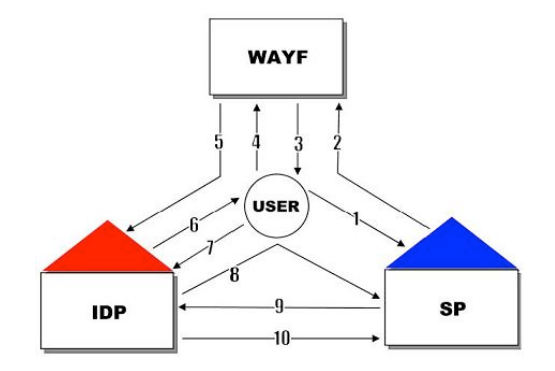

A trusted institution can reliably assert the identities of its users through an institutional IdP, however services usually require extra information (roles, attributes or licences) to grant access to specific parts of services. Often this information is not provided by the primary IdP, so some mechanism of remote authorisation information extraction is needed. With the standard Shibboleth software, there exists no easy way of merging remote information with the authentication assertion. One way is to collect all the attributes at the IdP first – but this approach requires continuous configuration changes to the IdP software, and is in general not supported by institutions. Another approach is to have the service itself contact extra IdPs to extract the information they need, but this would be impossible without user interaction.

The Shintau project provides software which allows a user to merge information about themselves from multiple IdP using a Linking Service. A user will log into the Linking Service, select which IdPs will be required to access a specific service, and save this information at the Linking Service. Any subsequent visits to the service will now only require logging in at the primary IdP, and the Linking Service will contact the other IdPs for the rest of the attributes.

# Demonstration Scenario

| and a second a second a second                                                                                                    |                                                                                                    |                                                                                                    | - 1 |
|----------------------------------------------------------------------------------------------------|----------------------------------------------------------------------------------------------------|----------------------------------------------------------------------------------------------------|-----|
| t Yew Higtory Bookmarks Lools Help                                                                                                    |                                                                                                    |                                                                                                    |     |
| 🕒 C 🗙 🏠 🛅 https://dames.nesc.gla                                                                                                    | .ac.uk/web/guest/e-health                                                                                                    | 습 · Me. Google                                                                                                    |     |
| ray - e-Health                                                                                                    |                                                                                                    |                                                                                                    |     |
|                                                                                                    |                                                                                                    | Manual Street Street St |     |
|                                                                                                    |                                                                                                    | Welcome john watti                                                                                                    |     |
| dames                                                                                                    |                                                                                                    |                                                                                                    |     |
|                                                                                                    |                                                                                                    | Add Page                                                                                                    |     |
| Welcome e-Health OEODE c                                                                                                    | GEEDE GEMDE PADLS Context TEST TAB                                                                                                    |                                                                                                    |     |
| Resources to support linking e-Heath and social science                                                                                                    | e distabutes will be made available here.                                                                                                    |                                                                                                    |     |
|                                                                                                    |                                                                                                    |                                                                                                    |     |
|                                                                                                    |                                                                                                    |                                                                                                    |     |
|                                                                                                    |                                                                                                    |                                                                                                    |     |
|                                                                                                    |                                                                                                    |                                                                                                    |     |
| e •                                                                                                    |                                                                                                    |                                                                                                    |     |
|                                                                                                    | tettermons - demonstraute - Look and Fest - Contrauntion - Pretermons - Close                                                                                                    |                                                                                                    |     |
|                                                                                                    | tetterross - deverseuds - Look and Farl - Configuration - Preterross - Gase                                                                                                    |                                                                                                    |     |
| er of the construction - Look and Feet - Configuration - E<br>Cost<br>Census Dataset                                                                                                    | teterences - deverservals - Lack and Erd - Configuration - Instrumences - Case Results Portlet Processing and for the object of data detered or on which is in interest on the holds                                                                                                    | , to chief the picture recover                                                                                                    |     |
| all and a second second secon    | htmanze - development - Ladi and Fail - Cantaunity - Batteranze - Date           Results Portlet           Once you have selected the individed dataset you with to plan please use the batter bater                                                                                                    | r to indicate the joining process.                                                                                                    |     |
| Lar Quie<br>Contention of the Conference of the Conference of the Co | tetemoze - devenerant - <u>Last ant Fari - Contra antes - Instemozes - Case</u> Results Portlet Ocs you work by pingtese use the ballor later provide the second the deducted deducted you with by pingteses use the ballor later provide the second the deducted deducted you with by pingteses use the ballor later                                                                                                    | r lo inlinite the pixeleg process.                                                                                                    |     |
| In the list of the second second seco   | Internets - deveryments - Lost ynd Frei - Confisiantion - Instrumence - Oues<br>Results Portlet<br>Ore yn Jware selectef de indicated yn yn weit is jan jaleaer we tre luften beier<br>Internet - De yn yn yn yn yn yn yn yn yn yn yn yn yn                                                                                                    | to Milde the party process.                                                                                                    |     |
| Consultation - Look and Face - Conducation - I     Consultation - Look and Face - Conducation - I     Available Data     Voir     Voir     Voir     Topon #     Topon                                                                                                    | tetenence - devenenue - <u>Loci a val?eni - Conta antico - Instenence - Case</u> Results Portlet Orce yn han extecht the notrout distant you with by in please we the batter better                                                                                                    | r to Indian the piloting process.                                                                                                    |     |
| Contraction - Loss and fair - Contraction - I     Contraction - Loss and fair - Contraction - I     Contraction Data     Contraction Data     Contracti        | Henerozza - deversenska - <u>Lank vert Frei - Confesandon - Instrumence - Conse</u><br>Results Portlet<br>Croce yna have selectef hen adrikaaf didauets yna weint to jan jelesse uw the ladion ladow<br>Import                                                                                                    | r to Helde the Joining process.                                                                                                    |     |
| Consultation of the second second sec   | Internets - development - Lott and Fail - Configuration - Instruments - Case<br>Results Portlet<br>One you have selected the indicated detects you with by an please use the fulfitor below<br>memory and the selected the indicated detects you with by an please use the fulfitor below<br>memory and the selected the indicated detects you with by an please use the fulfitor below<br>memory and the selected the indicated detects you with by an please use the fulfitor below<br>memory and the selected the indicated detects you with by an please use the fulfitor below<br>memory and the selected the indicated detects on the selected the indicated detects on the selected the selected the selected the selected the selected the selected the selected the selected the selected the selected the selected the selected the selected the selected the selected the selected the selected the selected the selected the selected the selected the selected the selected the s | Is plote the peng process.                                                                                                    |     |
| Consustance     Consustance     Consustan        | Homesen - Last and Fred - Configuration - Instrumence - Case<br>Results Portlet<br>Creas you have selected the individual distants you with to pin please use the buffer before<br>the provided of the individual distants you with to pin please use the buffer before<br>the provided of the individual distants of the provided of the buffer before<br>the provided of the individual distants of the provided of the buffer before<br>the provided of the provided of the provided of the provided of the provided of the buffer before<br>the provided of the provided of the provided | r to Hildle the joining process.                                                                                                    |     |
| Census Dataset Availab Data V V V V V V Solution Solution Solution Solution Solution Solution Solution Solution Solution Solution Solution Solution Solution Solution Solution Solution Solution Frame Solution Solution Frame Solution Solution Frame Solution Solution Frame Solution Solution Frame Solution Solution Frame Solution Solution Frame Solution Solution Frame Solution Solution Solu    | Internetse - developments - Loss you free - Confiss and/on - Institutences - Outer<br>Results Portfel<br>One you have selected the individual dataset, you with by all please use the lution before<br>Internet - Development - Development - Developm         | to Milde the party process.                                                                                                    |     |
| reductionsold - <u>Lost and Fest</u> - <u>Conference</u><br>Text<br>Census Dataset<br>Anatatic Dia<br>Tax<br>Tax<br>Tax<br>Tax<br>Tax<br>Tax<br>Tax                                                                                                    | Hennerge - devenergen - <u>Land and Frank - Configuration - Instrumence - Case</u> Results Portfelt Oran you would be address you with to pin pieces use the buffer tables                                                                                                    | r is Milde Pe jareg posses.                                                                                                    |     |

The Shintau demonstration shows how access to a social science data portal (like the one above) which requires licenses from the UK Data Archive and EDINA UK Borders can be achieved with only a single University login through a prepared Linking Service.

All users of the Shintau demonstration are registered in the fictional Shintau University, which has its own IdP which is used as the primary authentication source. Like a real-life institutional IdP, it is hooked up to the staff/student registry and provides authentic, accountable logins for all of its users.

When requesting access to real UKDA data sets, users visit their web site and register for an account. The user then goes through the list of data sets they provide and selects which ones they require a license for. These licenses allow the user to download data sets from various UK DA web sites upon providing the correct registration username/password. For the Shintau demonstration, we have created a Shintau-enabled IdP for the UK DA, which will assert the licenses the user has signed up for when requested by the portal.

EDINA, which provides the UK Borders data sets, has a similar registration procedure, and we have set up a Shintau IdP for their licences also.

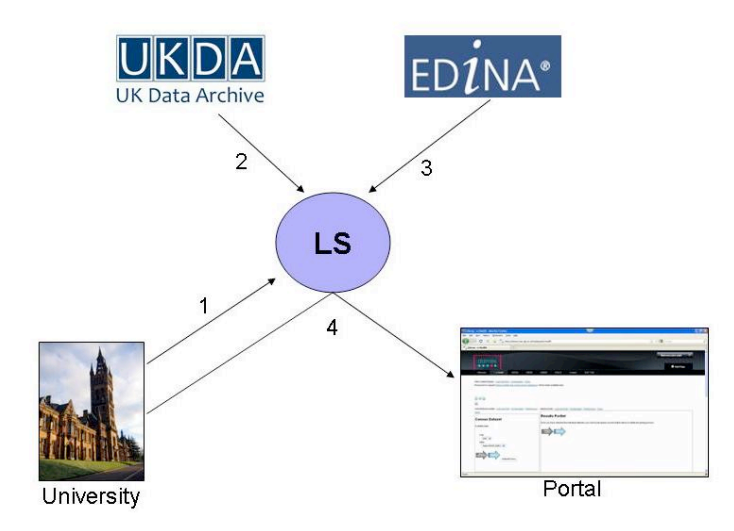

To recap, we have three distinct IdPs, the University, the UKDA and EDINA. Without some way to link the information these entities provide, it would be necessary to login to each of the three IdPs every time we wish to access the portal. Using Shintau, we are going to show how this only needs to be done once with a Linking Service. Once this is set up for the portal service, subsequent visits to the portal will only require logging in to the primary IdP (the University), and Shintau will collect the rest of the attributes/licences on your behalf from your specified IdPs.

## <u>Operation</u>

It is a good idea to save a couple of URLs as "Favourites" in your browser. This will mean less typing when moving between services:

<u>https://idplink.nesc.gla.ac.uk</u> - The Shintau Linking Service <u>http://terra.nesc.gla.ac.uk/shintau</u> - The Shintau Portal Gateway

Also remember that, depending on your browser set up, Shibboleth may retain session information while your browser is open. To clear any session info, simply close all your browser windows.

You will have been emailed login credentials for use with this demonstration. For ease of use, your username and password are the same at the University of Shintau, the UKDA and EDINA. Note this will almost certainly not be the case in real life!

The first step is to set up the Linking Service for the portal...

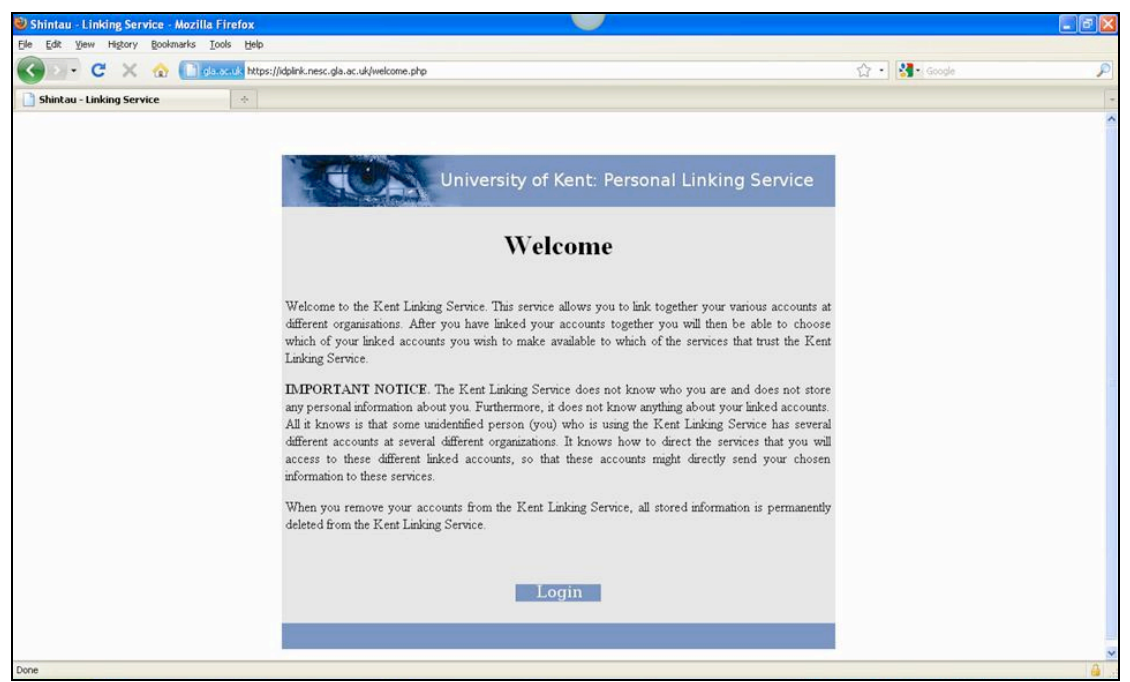

Figure 1: The Shintau Linking Service Welcome screen

Open a browser and point it at the Shintau Linking Service (URL saved above). You will see a Welcome screen with some explanatory text and a "Login" button (Figure 1). Click the Login button and you will be directed to the "Authentication Request" screen (This screen mimics the Where-Are-You-From (WAYF) service in use by national federations like the UK Access Management Federation). We are going to use the University login to authenticate to the Linking Service, so select "University of Shintau" IdP from the drop-down list (Figure 2).

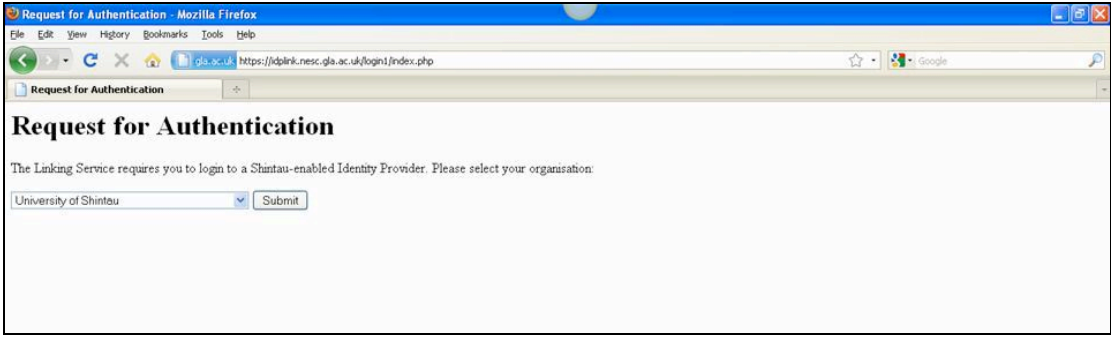

Figure 2: IdP selection screen

Shibboleth will then forward you to the University IdP, where you should enter your username and password to log in (Figure 3). Note that you shouldn't click the attribute aggregation checkbox just yet, this is used after the Linking Service has been setup to tell the portal to merge the remote licences.

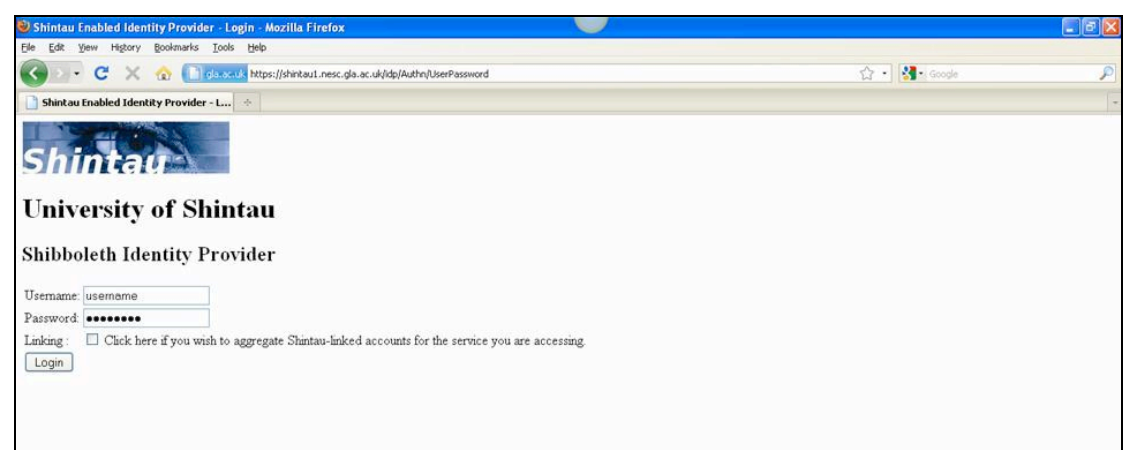

Figure 3: Authenticating at the University of Shintau IdP

You should now be back at the Linking Service, and you should have one entry in the Linked account list (Figure 4). This means that the University IdP you just signed into can be linked with any other accounts now.

| 😻 Shintau Linking Service - User Account - Mozilla Firefox            |                                                                                                    |                                            |                                           |   |
|-----------------------------------------------------------------------|----------------------------------------------------------------------------------------------------|--------------------------------------------|-------------------------------------------|---|
| Ele Edit Yew Higtory Bookmarks Iools Help                             |                                                                                                    |                                            |                                           |   |
| 🕜 🖂 - C 🔀 🏠 🚺 da.oc.uk https://idpink.nesc.gla.ac.uk/logint/index.php |                                                                                                    |                                            | 😭 🔹 🚮 🗟 Google                            | · |
| Shintau Linking Service - User Account 🔅                              |                                                                                                    |                                            |                                           |   |
|                                                                       |                                                                                                    |                                            |                                           |   |
|                                                                       |                                                                                                    |                                            |                                           |   |
| Universit                                                             | sity of Kent <sup>.</sup> Personal Li                                                                            | nking Se                                   | rvice                                     |   |
|                                                                       | sief of Kene. Fersonal El                                                                                        | inking be                                  | TTEE                                      |   |
|                                                                       | My Linked Accounts                                                                                               |                                            |                                           |   |
|                                                                       | •                                                                                                    |                                            |                                           |   |
| You have linked together your accounts at th                          | e following organisations. To remove any of the these<br>Service simply click "Remove & count"                   | linked accounts fro                        | om the Kent Linking                       |   |
|                                                                       | Service, samply cack. Kemove Account.                                                                            |                                            |                                           |   |
| Organisation                                                          | Account Nickname                                                                                                 | LoA                                        | Delete                                    |   |
| https://ahintaul.ass. do. as. yk/de/ahihhalath                        | https://idplink.nesc.gla.ac.uk/shibboleth-                                                                       | 1                                          | Remove Account                            |   |
| indys //similad i nese, gia ac. us/id//simoboletii                    | sp: 875e8c0e722etd405788295te99t882a                                                                             |                                            |                                           |   |
|                                                                       |                                                                                                    |                                            |                                           |   |
| account name. Each of your organisations has or                       | ervice does not know any details about your inked a<br>aly given the Kent Linking Service a private identifier ( | ccounts. It does no<br>that the Kent Linki | t even know your<br>ng Service may use to |   |
| refer to your account. You can change this identi                     | ifier into your own nickname whenever you choose si                                                              | mply by clicking on                        | the account nickname.                     |   |
| Link Acc                                                              | ount Release Policy Logo                                                                                         | ut                                         |                                           |   |
|                                                                       |                                                                                                    |                                            |                                           |   |
|                                                                       |                                                                                                    |                                            |                                           |   |
|                                                                       |                                                                                                    |                                            |                                           |   |
|                                                                       |                                                                                                    |                                            |                                           |   |
|                                                                       |                                                                                                    |                                            |                                           |   |
|                                                                       |                                                                                                    |                                            |                                           |   |
| Done                                                                  |                                                                                                    |                                            |                                           | 4 |

Figure 4: First account is now registered in the Linking Service

The personal identifier field has a strange looking string in it which Shintau uses to anonymously identify you, but you can provide a nickname for it to keep track of the accounts you want to link. Click on the string and change it to "University of Shintau" or something similar, then click "Save" (Figure 5).

| 😻 Shintau Linking Service - User Account - Mozilla Firefox              |                                                                                                    |                                                                                                    |                                                                                                    | _ đ 🗙 |
|-------------------------------------------------------------------------|----------------------------------------------------------------------------------------------------|----------------------------------------------------------------------------------------------------|----------------------------------------------------------------------------------------------------|-------|
| Elle Edit View Higtory Bookmarks Iools Help                             |                                                                                                    |                                                                                                    |                                                                                                    |       |
| 🔇 🖂 - C 🔀 🏠 🚺 gla.oc.uk https://idplink.nesc.gla.ac.uk/login1/index.php | p                                                                                                    |                                                                                                    | ☆ • 🚷• Google                                                                                                    | P     |
| Shintau Linking Service - User Account 🔶                                |                                                                                                    |                                                                                                    |                                                                                                    | -     |
| Shintau Linking Service - User Account                                  | sity of Kent: Persor<br>My Linked Account<br>he following organisations. To remove any<br>Service, simply cick "Remove Account<br>Account Nickname<br>My University of Shintau Account<br>Cancel<br>Service does not know any details about yy<br>only given the Kent Linking Service a privat<br>attifier into your own nickname whenever yo<br>count Release Policy | nal Linking S<br>Its<br>of the these linked account<br>r <sup>0</sup> .<br>LeA<br>Save<br>i leA<br>u inked accounts. It does<br>i dentifier that the Kent L<br>u choose simply by clicking<br>Logout | s from the Kent Linking           Delete           Remove Account           en ot even know your           aking Service may use to           g on the account mickname. |       |
|                                                                         |                                                                                                    |                                                                                                    |                                                                                                    |       |
|                                                                         |                                                                                                    |                                                                                                    |                                                                                                    |       |
|                                                                         |                                                                                                    |                                                                                                    |                                                                                                    |       |
|                                                                         |                                                                                                    |                                                                                                    |                                                                                                    |       |
| Done                                                                    |                                                                                                    |                                                                                                    |                                                                                                    | 4     |

Figure 5: Changing the account identifier to a recognisable nickname

We now want to get the UKDA and EDINA accounts in this list, so click on "Link Account" at the bottom of the screen, and you should find yourself back at the "Authentication Request" screen. We now want to link your UKDA account, so select that from the drop-down list and hit 'Select'. You will now be forwarded to the UKDA IdP, where you should supply your credentials. After authentication, you will be back at the Linking Service, and your UKDA account will now be present in the Linked Account list. Supply the nickname "UK Data Archive" in the same way as before and 'Save'.

Link the EDINA account to the Linking Service following the guide above, and supply a nickname (e.g. EDINA).

You should now have three accounts registered in your Linking Service (Figure 6). We will now do the final mapping of accounts to the portal service so we can test the Shintau aggregation.

| Shintau Linking Service - User Account - Mo                                                                       | ozilla Firefox                                                                                                    |                                                                                                    |                                                                          |                                                                    |     |
|----------------------------------------------------------------------------------------------------|----------------------------------------------------------------------------------------------------|----------------------------------------------------------------------------------------------------|--------------------------------------------------------------------------|--------------------------------------------------------------------|-----|
| Ele Edit yew regiony goownans joos Per     C ×      C   gls.oc.uk http     Shintau Linking Service - User Account | ›<br>os://idplink.nesc.gla.ac.uk/login1/index.php                                                                       |                                                                                                    |                                                                          | 습 • 🚮 • Goog                                                       | م ه |
| You have                                                                                                    | Univers<br>linked together your accounts at th<br>Organisation                                                          | sity of Kent: Personal L<br>My Linked Accounts<br>e following organisations. To remove any of the the<br>Service, simply click "Remove Account".<br>Account Nickname                        | inking Se<br>se linked accounts fr                                       | om the Kent Linking                                                |     |
| https://shinta                                                                                                    | u1 nesc.gla.ac.uk/idp/shibboleth                                                                                        | My University of Shintau Account                                                                                                    | 1                                                                        | Remove Account                                                     |     |
| http://shinta                                                                                                    | u2.nesc.gla.ac.uk/idp/shibboleth                                                                                        | My UK DA Account                                                                                                    | 1                                                                        | Remove Account                                                     |     |
| https://shinta                                                                                                    | u3 nesc gla.ac.uk/idp/shibboleth                                                                                        | My EDINA Account                                                                                                    | 1                                                                        | Remove Account                                                     |     |
| IMPORTA:<br>account name<br>refer to your                                                                         | NT NOTICE. The Kent Linking S<br>e. Each of your organisations has or<br>account. You can change this ident<br>Link Acc | ervice does not know any details about your lanked<br>aly given the Kent Linking Service a private identifie<br>fifer into your own nickname whenever you choose<br>ount Release Policy Log | accounts. It does no<br>er that the Kent Linkis<br>simply by clicking on | t even know your<br>ng Service may use to<br>the account nickname. |     |

Figure 6: All IdPs now registered with Linking Service

Click on "Release Policy" at the bottom of the screen. A new Linking Service page appears, where the accounts you have registered may be associated with a particular service. Click on the "Service" drop down box, you will notice a massive list of Shibboleth Service Providers (these are the current TestShib SPs). Our social science portal is hosted on terra.nesc.gla.ac.uk, so search the menu for:

## https://terra.nesc.gla.ac.uk/shibboleth-sp

and select it.

We will now associate your registered accounts with this service. Click the "Organisation" drop-down box. In our case, we need authentication and licenses from the university, UKDA and EDINA, so select "All Linked Accounts". You don't need to bother with a nickname here. Once all accounts are associated with the portal location, click "Add" (Figure 7).

| 🕘 Shintau Linking Service - User Account - Mozilla Firefox                                                                                                    |                                                                                                    |                                                              |                |   |
|----------------------------------------------------------------------------------------------------|----------------------------------------------------------------------------------------------------|--------------------------------------------------------------|----------------|---|
| Elle Edit View Higtory Bookmarks Iools Help                                                                                                    |                                                                                                    |                                                              |                |   |
| Solution Contraction of the second second se | elease.php                                                                                            | Ĺ                                                            | 3 • Soogle     | P |
| 📑 Shintau Linking Service - User Account 🔅                                                                                                    |                                                                                                    |                                                              |                | * |
|                                                                                                    |                                                                                                    |                                                              |                |   |
|                                                                                                    |                                                                                                    |                                                              |                |   |
| Univ                                                                                                    | ersity of Kent: Perso                                                                                 | nal Linking Servic                                           | e              |   |
| Γ                                                                                                    | My Account Release                                                                                    | Policy                                                       |                |   |
|                                                                                                    | •                                                                                                    | •                                                            |                |   |
| You may make any of your linked accou<br>none                                                                                                    | nts available to any of the services that trust the<br>of your linked accounts will be made available | e Kent Linking Service. Until you comple<br>to any services. | ete this table |   |
| You may stop your lin                                                                                                    | ked accounts from being available to a service                                                        | at any time by updating this table.                          |                |   |
| Service                                                                                                    | Organisation                                                                                          | Account Nickname                                             |                |   |
| https://terra.nesc.gla.ac.uk/shibboleth-sp                                                                                                    | All My Linked Accounts                                                                                | *                                                            | Delete         |   |
| ×                                                                                                    | × .                                                                                                   |                                                              | Add            |   |
|                                                                                                    |                                                                                                    |                                                              |                |   |
| Link                                                                                                    | Account View Accounts                                                                                 | Logour                                                       |                |   |
|                                                                                                    |                                                                                                    |                                                              |                |   |
|                                                                                                    |                                                                                                    |                                                              |                |   |
|                                                                                                    |                                                                                                    |                                                              |                |   |
|                                                                                                    |                                                                                                    |                                                              |                |   |
|                                                                                                    |                                                                                                    |                                                              |                |   |
|                                                                                                    |                                                                                                    |                                                              |                |   |
| Done                                                                                                    |                                                                                                    |                                                              |                | a |

Figure 7: Associate all linked accounts with the Portal Gateway service

You have now setup Shintau aggregation on the portal! Any attempts to access this portal through Shintau will only require you to login using the University credential, and the Linking Service will grab the UKDA and EDINA licenses for you, as you have requested. Click the 'Logout' button at the foot of the page. Then close your browser windows.

We can demonstrate how simply logging in to the portal using the University credential WITHOUT Shintau will result in you being refused access. Open a browser and visit the Shintau Portal Gateway. You will be forwarded automatically to the University IdP. Supply your credentials to the portal and click the button, noting that the Shintau checkbox is not selected. Upon logging in you will be forwarded to an error page, which means you haven't supplied the necessary licences (UKDA and EDINA) to gain access. Close this window now.

To successfully log in to the portal gateway, follow the steps outlined in the previous paragraph, but this time make sure the aggregation checkbox is selected. When you login, you will notice a larger time delay (around 5 seconds) while your licenses are extracted from UKDA and EDINA by the Linking Service. You should then be forwarded to the Gateway page, which confirms you have supplied the correct licenses before providing a link to the portal (in this case the DAMES project portal).